## AKTYWACJA KONTA NA PORTALU PIIB

1. Otwieramy stronę internetową <u>www.pdl.piib.org.pl</u>

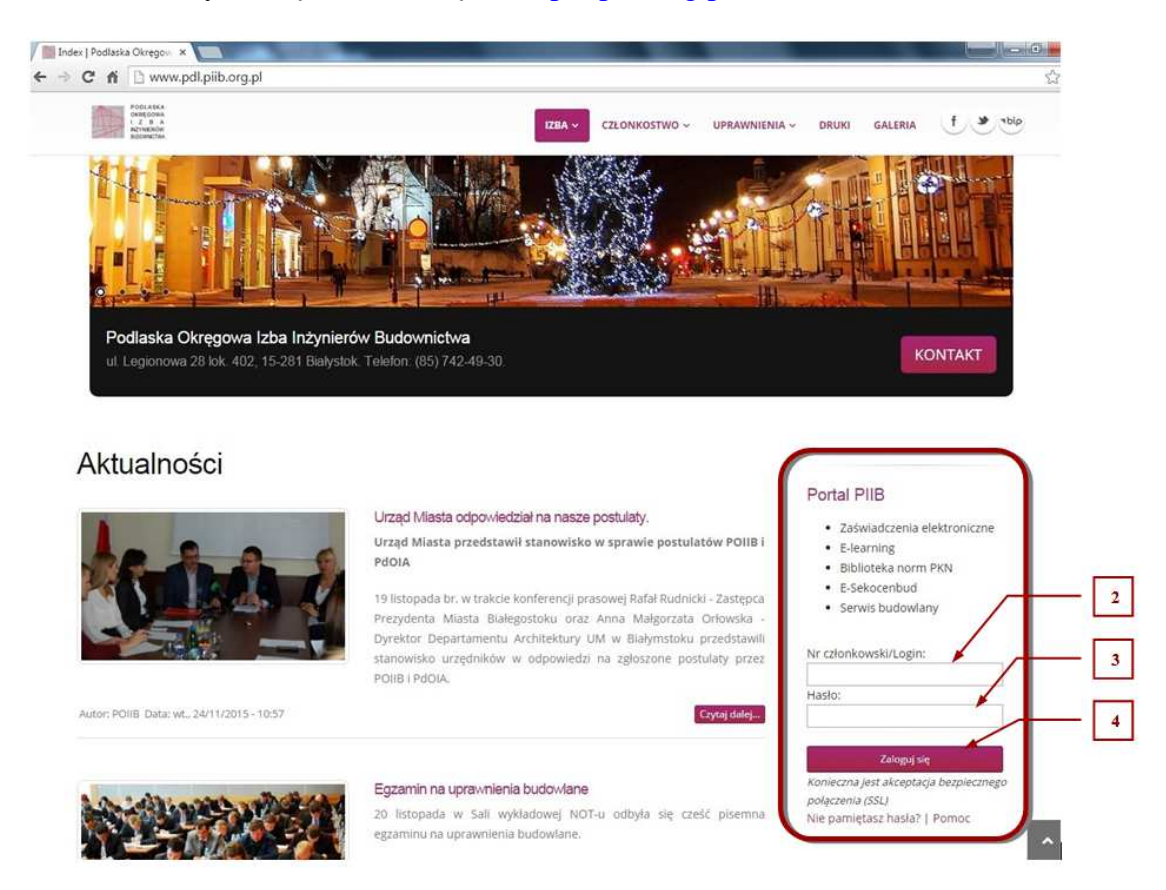

- 2. W polu "Nr członkowski/Login" wpisujemy pełny numer członkowski.
- 3. W polu "Hasło" wpisujemy hasło aktywacyjne.
- 4. Klikamy "Zaloguj się".

| Witamy serdecznie na portalu Polskiej Izby Inżynierów Budownictwa!                                                                                     |                                |
|----------------------------------------------------------------------------------------------------|--------------------------------|
| POLSKA<br>I Z B A Portal PIIB<br>INŻYNIERÓW<br>BUDOWNICTWA                                                                                             | nr członkowski:<br>Wyłoguj się |
| Zaświadczenia elektroniczne   E-learning   Biblioteka norm PKN   E-Sekocenbud   Serwis bu                                                              | Jdowlany                       |
| Wpisz wartości cyfr odpowiednich pozycji numeru PESEL:<br>4: 6: 10: wyślij<br>Przykładowo dla numeru PESEL 12345678901 są to kolejno wartości: 4, 6, 0 |                                |

- 5. Po zalogowaniu w pustych polach należy podać wskazane cyfry PESELU.
- 6. Następnie klikamy "Wyślij".

| POLSKA<br>I Z B A                   | Portal PIIB                                           | nr członkowski: |
|-------------------------------------|-------------------------------------------------------|-----------------|
| BUDOWNICTWA                         |                                                       | 🔘 Wyloguj się   |
| Zaświadczenia elektroniczne   E-lea | rning   Biblioteka norm PKN   E-Sekocenbud   Serwis I | budowlany       |
| Zalogowany jako:                    | 7                                                     |                 |
| — Podaj adres email:                |                                                       |                 |
|                                     |                                                       |                 |

7. W polu "Adres e-mail" wpisujemy swój adres e-mail, a następnie klikamy "Wyślij". (Uwaga! Jeden adres e-mail może być przypisany tylko do jedenj osoby.)

| POLSKA<br>I Z B A Portal PIIB<br>INZYNIERÓW<br>BUDOWNICTWA                                                                                                    | nr członkowski<br>Wyłoguj się |
|----------------------------------------------------------------------------------------------------|-------------------------------|
| Zaświadczenia elektroniczne   E-learning   Biblioteka norm PKN   E-Sekocenbud   Serwis bur<br>Zalogowany jako:<br>Otrzymałeś email weryfikujący Twój adres. Odbierz pocztę i kliknij w link aktywacyjny. | dowlany<br>8                  |

8. Na podany adres wysyłany jest link aktywacyjny. Po odebraniu wiadomości e-mail i kliknięciu w link przechodzimy do ustalenia właściwego hasła dostępu, znanego już tylko osobie je ustalającej.

| POLSKA<br>IZBA                       | Portal PIIB                                                        | nr członkowski:                                          |
|--------------------------------------|--------------------------------------------------------------------|----------------------------------------------------------|
| BUDOWNICTWA                          |                                                                    | 🔘 Wyloguj się                                            |
|                                      |                                                                    |                                                          |
| Aby ukończyć proces aktywacji kont   | a wymagana jest zmiana hasła.                                      |                                                          |
| Zaświadczenia elektroniczne   E-le   | arning   Biblioteka norm PKN   E-Sekocenbud   Se                   | rwis budowlany                                           |
| δ Zalogowanγ jako:                   |                                                                    |                                                          |
| Zmiana hasta:                        |                                                                    |                                                          |
| nowe hasto:                          |                                                                    | 11                                                       |
| powtórzenie nowego hasła:            | zmień                                                              |                                                          |
| Nowe hasło musi mieć długość co najn | niej 8 znaków oraz zawierać duże litery, małe litery oraz cyfry. N | owe hasło oraz jego powtórzenie muszą do siebie pasować. |
|                                      |                                                                    |                                                          |
|                                      |                                                                    |                                                          |

- 9. W polu "Nowe Hasło" wpisujemy hasło składające się co najmniej z 8 znaków, w tym (obowiązkowo!) z dużych i małych liter oraz cyfr.
- 10. Następnie powtarzamy hasło.
  11. Klikamy "Zmień". Operacja ta kończy proces aktywacji konta członkowskiego.

| 1 2 8                                                                        | A Portal PIIB                                                                                                    | nr członkowski                                                                  |
|------------------------------------------------------------------------------|----------------------------------------------------------------------------------------------------|---------------------------------------------------------------------------------|
| BUDOWNICT                                                                    | WA .                                                                                                    | O Myrope s                                                                      |
| Konto pomyšlnie aktywo                                                       | wane. Možesz terar skonfigurować swój profil.                                                                                                    |                                                                                 |
| Zaświadczenia elektronicz                                                    | zne   E-learning   Biblioteka norm PKN   E-Sekocenbud   Serwis                                                                                                    | s budowlany                                                                     |
| D Zalogowany jako:                                                           |                                                                                                    |                                                                                 |
|                                                                              |                                                                                                    |                                                                                 |
| Biblioteka norm PKN                                                          | Zmiana ustawicń:                                                                                                    |                                                                                 |
| 📽 Biblioteka norm PKN<br>🖉 Zmień hatło<br>Ӯ Zmień email                      | Zmiana ustawień:                                                                                                    | ioleniach                                                                       |
| R Bálloteka norm PKN<br>2 Zmich hado<br>2 Zmich email<br>0 Pomoc             | Zmiana ustawień:<br>Zgoda na wysyłanie pocztą elektroniczną informacji o szł<br>sgoda na wysyłanie pocztą elektroniczną materiałów info<br>inżyniera Budownictwa                                                           | ioleniach<br>ormatjno-reklamöwych dötytzących Katalogu                          |
| Bélletteka norm PXN  Zmień ható  Zmień ható  Zmień email  Pomoc  Wyłoguj się | Zmiana ustawień:<br>zgoda na wysyłanie pocztą elektroniczną informacji o szł<br>sgoda na wysyłanie pocztą elektroniczną materiałów info<br>inżyniera Budownictwa<br>zgoda na wysyłanie pocztą elektroniczną nowych zaświał | ioleniach<br>ormacjno-reklamöwych dötyczących Katalogu<br>dczeń (załącznik PDF) |